Go to <u>www.PearsonSchool.com/Access</u> to register.

Follow the on-screen instructions to redeem the access code and create your user name and password.

Access Code:

SSNAST-SNAPK-NEWSY-JUMNA-MYTHS-HIKES

Course ID:\_

This course id is unique to each class and should be provided by your teacher.

#1

PEARSON

# Welcome to MyLab and Mastering from Pearson

For a complete list of programs/titles supported, Click Here.

| You will need your<br>Sample Code: AAA | r access code at this time to complete the registration process.<br>AAAA-BBBBBB-CCCCC-DDDDD-EEEEE-FFFFF                                         | Enter the first six letters of your access code. |
|----------------------------------------|----------------------------------------------------------------------------------------------------|--------------------------------------------------|
| To begin the regi                      | istration process, enter the first 6 letters of your access code below.                                                                         |                                                  |
| 2<br>PEARSON                           | ALWAYS LEAT                                                                                                    | NING                                             |
| MYLAB AND MASTERING FR                 | юм                                                                                                    |                                                  |
| Access                                 | MyLab and Mastering from Pearson                                                                                                    | Select 'Covered Titles'                          |
|                                        | Register your code here.                                                                                                    | Select subject 'Science"                         |
|                                        | To register your access codes, simply select your discipline and textbook or resource from the drop menu and follow the on-screen instructions. | down                                             |
|                                        | Covered Titles                                                                                                    |                                                  |

### #3

Martini, Essentials of Anatomy & Physiology 6e MasteringA&P

Martini, Essentials of Anatomy & Physiology 6e MasteringA&P -

6e ©2013, ISBN: 978-0-13-28277-0

Does the above information exactly describe the textbook you are using?

If YES, proceed with the Web site registration process by clicking on the appropriate link below. Please have your access code ready, as you will need it in the next step of this process

Anatomy & Physiology

- Product ID: 274184
- Student Registration

If NO, this service is currently not available with your textbook.

### #4

Read and accept the License Agreement Policy.

### #5

### **Registration:**

### "Do you have a Pearson account?"

• If you have already gone through the registration process for another course this school year, you will need to select "Yes," and use the **exact same login name and password** as used for the other course(s).

**NOTE:** You will only be selecting "Yes" if you have already registered for one or more of the following courses. After entering your login name, password and access code, you will be directed straight to the summary and confirmation page. Print that page.

Anatomy & Physiology Earth & Space Science AP Chemistry AP Physics I & II AP Physics C AP Human Geography AP European History Advanced Algebra College Algebra AP Statistics AP Calculus Math Models

## If you answered "Yes" PROCEED TO STEP 10.

• If you are a first time user for the 2016-17 school year you will select NO to the question and <u>PROCEED TO STEP 6.</u>

Select this title for the Anatomy and Physiology course.

After selecting the correct title, choose 'Student Registration'

# #6

If you selected "No," continue following these steps.

| Access Information                                                                                                    | *Fields are required <u>Video Tutorial</u> 📐 <u>Help</u> 🧿                   |                                                                                                    |
|----------------------------------------------------------------------------------------------------|------------------------------------------------------------------------------|----------------------------------------------------------------------------------------------------|
| Do you have a Pearson Education account?                                                                                                    | <u>?</u>                                                                     | Your <b>login name</b> must consist of the following.                                                         |
| <ul><li>Yes</li><li>No</li></ul>                                                                                                    |                                                                              | CFISD2_S(student id)_XL<br>Example: CFISD2_S234567_XL                                                         |
| *Create a Login Name<br>It is recommended that you use your email address. It must be at least four<br>characters. See acceptable characters. | Create a login name and password. Choose something that is easy to remember. | Your <b>password</b> must consist of<br>the following.<br>S_( <i>student id</i> )<br><i>Example:</i> S_234567 |
| *Create a Password<br>Create a password. It must be at least 8 characters with at least one capital                                           | Your password cannot be the same as your login name.                         | NOTE: Do not include the parenthesis as part of your login name or password.                                  |
| letter and one number. <u>See acceptable characters.</u> *Re-type your Password                                                               |                                                                              |                                                                                                    |

# #7

| Access Code             |                                                 |
|-------------------------|-------------------------------------------------|
| Enter your access code. |                                                 |
| * Access Code           | Example<br>SIMPLE-FRILL-TONLE-WEIRS-CHOIR-FLEES |

Please enter the access code provided by your teacher or the one listed on the first page of this document.

#### #8

Please provide the following information for your account.

| Account Information                                                                                                    | * Fields are required Video Tutorial 🕨 Help 🕐                                                                                                  |  |  |  |  |
|----------------------------------------------------------------------------------------------------|----------------------------------------------------------------------------------------------------|--|--|--|--|
| Student access to MasteringAndP for Martini, Essentials of Anatomy and Physiology, 6/e NASTA                                                                           |                                                                                                    |  |  |  |  |
| Personal Information                                                                                                    | •••••••••••••••••••••••••••••••••••••••                                                                                                    |  |  |  |  |
| *First Name *Last Name                                                                                                    | Instructors might send course information to your email<br>address. Important subscription and system information will<br>also be sent to you. |  |  |  |  |
| *Email Address                                                                                                    |                                                                                                    |  |  |  |  |
| Enter a valid email address. <u>See acceptable characters.</u><br>Don't have an email address?                                                                         |                                                                                                    |  |  |  |  |
| *Re-type Your Email Address                                                                                                    |                                                                                                    |  |  |  |  |
| School Location                                                                                                    | ?<br>                                                                                                    |  |  |  |  |
| * School Country<br>United States                                                                                                    |                                                                                                    |  |  |  |  |
| * School Zip or Postal Code                                                                                                    | Enter your ZIP or Postal Code to see a list of schools in<br>your area.                                                                        |  |  |  |  |
| Need help finding your school's Zip or Postal code?                                                                                                    |                                                                                                    |  |  |  |  |
| Security Question                                                                                                    | ?                                                                                                    |  |  |  |  |
| If you contact us, we will ask you this question to confirm your identity.                                                                                             |                                                                                                    |  |  |  |  |
| #9                                                                                                    |                                                                                                    |  |  |  |  |
| Confirmation & Summary                                                                                                    | Print This Page                                                                                                    |  |  |  |  |
| You have subscribed to a Pearson Education online product. Please <u>print this page</u> as your receipt. You will also receive a confirmation email for your records. |                                                                                                    |  |  |  |  |
|                                                                                                    |                                                                                                    |  |  |  |  |
| You now have access to                                                                                                    |                                                                                                    |  |  |  |  |
| MasteringAandP                                                                                                    |                                                                                                    |  |  |  |  |
| Log In Now 🕨                                                                                                    |                                                                                                    |  |  |  |  |
| If you need to review or edit your account information, visit your Account Summary page.                                                                               |                                                                                                    |  |  |  |  |

**Print this page for your records**. YOUR confirmation page will show more information than what is shown above.

### #10

Once you have registered an account at <u>www.PearsonSchool.com/Access</u> - you will now go to <u>www.masteringaandp.com</u> to access your online Anatomy and Physiology book.

Make sure your computer is ready by checking the System Requirements.

Follow the instructions to "Join Your Teacher's Course", using the Course ID provided to you by your teacher.